## 111 年青年盃報名資料上傳電腦版操作方法

111 年青年盃報名資料上傳網址:

http://ctwa92024514.quickconnect.to/sharing/a87mPc2yg

111 年青年盃報名資料上傳 QRCode

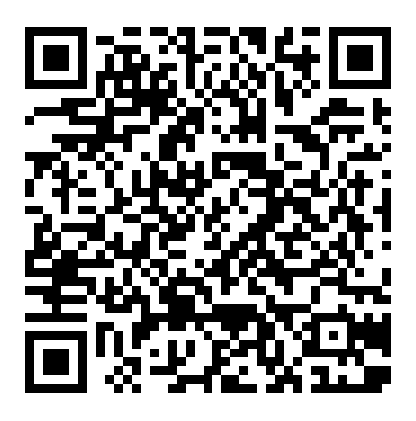

111 年青年盃報名資料上傳電腦版操作方法:

1.從官網或教練 LINE 群祖復制網址將滑鼠移到網址位置會出

現以下畫面:

J.

111 年青年盃報 http://ctwa92024514.quickconnect.to/ sharing/rvbquojte 按住 CTRL 鍵再按一下滑鼠以追蹤連結

http://ctwa92024514.quickconnect.to/sharing/RVBquojTE

.2.電腦連結會出現連結畫面,請稍等。

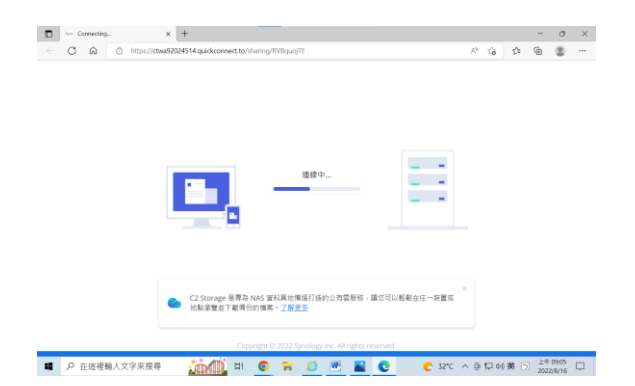

3.接著會出現以下畫面,請在您的名字位置輸入隊名(報名表格所填,例:新北中平國中或白河商工或國體大A或個人(姓名)或個人單位請輸入單位名稱)。即可將滑鼠移到"加入檔案"按鈕處點選開始搜尋檔案。

| 🗊 📔 File Station    | × +                                                        |              |       | -         | 0                 | $\times$ | 1                     |
|---------------------|------------------------------------------------------------|--------------|-------|-----------|-------------------|----------|-----------------------|
| <ul><li>C</li></ul> | https://ctwa92024514.tw6.quickconnect.to/sharing/RVBquojTE | 2 A" É       | i Σ≞  | œ         | ۲                 |          |                       |
|                     | chen 已寄送檔案請求<br>跟愛的朋友,您好!請在此處上傳檔案。<br>©的名字                 |              |       |           | $\rightarrow$     | 1        | I.輸入隊名例:大内<br>國中不用加組別 |
|                     |                                                            |              |       |           | ~                 |          | 2.按此開始選擇檔案            |
| ■ ♀ 在這裡軸            | 推曳檔案到此處<br>或<br>加入檔案<br>▲人文字來授辱 III ◎ 論 Ø W ♀ ℃ ●          | 33°C ^ 🖲 🖗 🛱 | 에)英 [ | 上年<br>202 | = 10:13<br>2/8/16 |          |                       |

4.選完上傳檔案還可按"+選擇上傳檔案"繼續選其他檔案,完 成所有要上傳檔案請按"上傳"。

| 🗖 📔 File Station | × +                                                |                 |       |      | -          | 0                | × |
|------------------|----------------------------------------------------|-----------------|-------|------|------------|------------------|---|
|                  | ctwa92024514.tw6.quickconnect.to/sharing/RVBquojTE | 2               | AN tô | £°≡  | Ē          | •                |   |
|                  | <b>chen 已寄送檔案請求</b><br>觀變的朋友,您好!請在此處上傳檔案。          |                 |       |      |            |                  |   |
|                  | 陳昱全                                                |                 |       |      |            |                  |   |
|                  | ■ 111年青年否要事資訊系統報名 1.xlsx                           | ×               |       |      |            |                  |   |
| 3.按此繼續選<br>擇其他檔案 |                                                    |                 |       |      |            |                  |   |
|                  | + <u>##+@##</u>                                    | 已上傳 0/1 個檔案     |       |      |            |                  |   |
| ■                | 5 <b>() ()</b> H <b>O H () U D</b> <u>M</u>        | <b>e</b> 29°C ^ | ē 🖵   | 小中 🗅 | 下午<br>2022 | 02:19<br>/8/16 С | Ç |

5.資料上傳後仍可再點選網址上傳,並請在您的名字位置輸

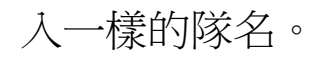